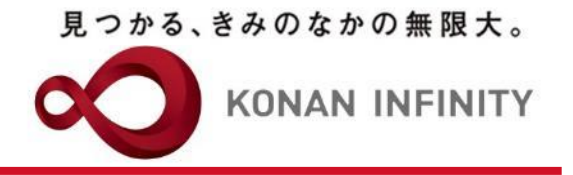

# オンライン授業のためのTips

# 14\_Office365\_SharePoint へのデータ格納

教材配信におけるMicrosoft SharePointの使い方

甲南大学教育学習支援センター

## SharePointへのアクセス

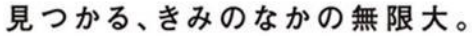

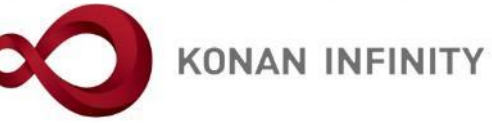

### ①Office365へログインし「SharePoint」を選択する

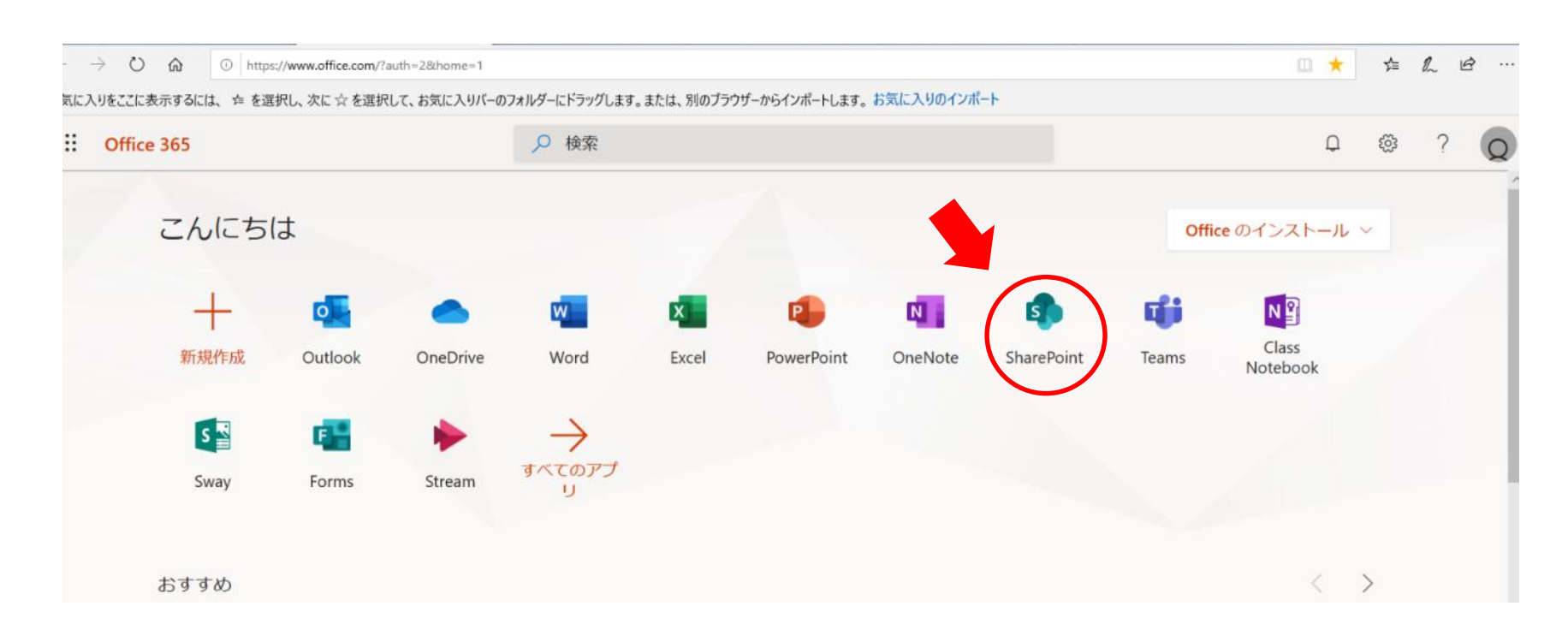

## SharePointへのアクセス

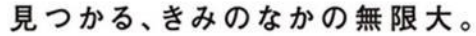

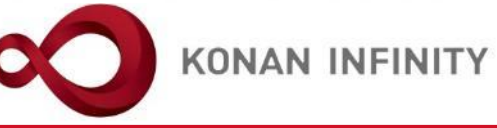

#### ②2020前期のグループから、曜日・時限のページへ

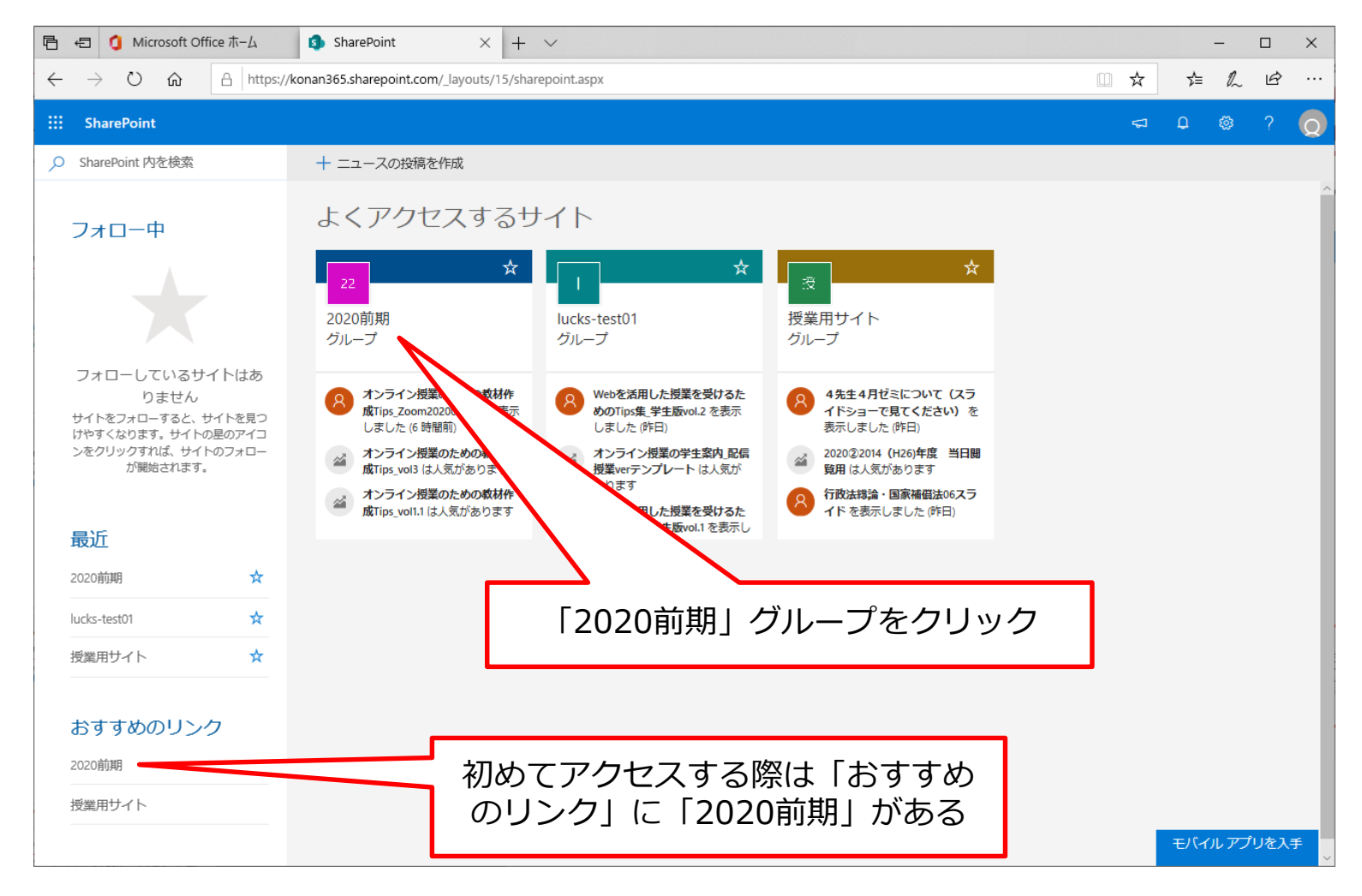

# SharePointの担当授業フォルダ

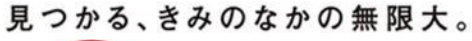

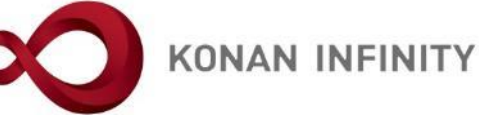

#### ③曜日・時限一覧から担当授業の曜日・時限をクリック

| Ē €                      | 🐧 Microsoft Office ホーム 🛛 🖯 2020前期 - ホーム        | × + ~            |    | - 🗆 X                                                                      |
|--------------------------|------------------------------------------------|------------------|----|----------------------------------------------------------------------------|
| $\leftarrow \rightarrow$ | ○ 命 合 https://konan365.sharepoint.co           | m/sites/2020-1st |    |                                                                            |
| 👯 Sha                    | rePoint                                        |                  |    | ⊂ 0 @ ? Q                                                                  |
| <b>22</b><br>十 新規        | 2020前期<br>パブリックグループ<br>> <sup>(</sup> ③ ページの詳細 |                  | 発行 | ☆ フォローしていません<br>♀ 4 人のメンバー<br>行日 2020/4/10 ● 永野 圭佑 さんがこのページを編集しています 合 編集 ∨ |
| 月曜                       |                                                | 火曜               | 水曜 | 2<br>2                                                                     |
| Ē                        | 1時限                                            | <b>门</b> 1時限     | Ē  | 1時限                                                                        |
| Ēß                       | 2時限                                            | こ 2時限            | Ē  | 2時限                                                                        |
| Ē                        | 3時限                                            | 日本 3時限           | Ē  | 3時限                                                                        |
| Ēß                       | 4時限                                            | □ 4時限            | Ē  | 4時限                                                                        |
| Ē                        | 5時限                                            | 5時限              | Ē  | 5時限                                                                        |
| Ē                        | Other                                          | Cther Other      | Ē  | Other                                                                      |
|                          |                                                |                  |    |                                                                            |
| 木曜                       |                                                | 金曜               | 土曜 |                                                                            |
| Ē                        | 1時限                                            | □ 1時限            | Ē  | 1時限                                                                        |
| Pa                       | 2時限                                            | 2時限              |    | 2時限 <b>モバイルアプリを</b> 入手 、                                                   |

## SharePointの担当授業フォルダ

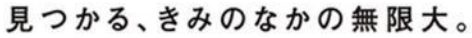

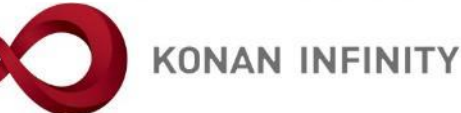

### ④一覧から自身の担当授業のフォルダをクリック

| G ← I Office ホーム     C 2020前期 -     C 2020前期 -     C 2020     C 2020 | 月曜Other - × +           | ~                         |                      |         |         |      | -            |                | ×        |
|----------------------------------------------------------------------------------------------------|-------------------------|---------------------------|----------------------|---------|---------|------|--------------|----------------|----------|
| $\leftarrow$ $\rightarrow$ $\circlearrowright$ $ເacher constant relation (a) \rightarrow (a) (b) (a) (b) (a) (b) (a) (b) (a) (b) (a) (c) (a) (c)$                                                                                                    | nt.com/sites/2020-1st/M | onetc/Forms/AllItems.aspx |                      |         |         | ☆    | rt≡ Ø        | , ¢            |          |
| III SharePoint                                                                                                    |                         |                           |                      |         |         | \$   | ۵ ۵          | ?              | Q        |
| 2020前期<br>パブリックグループ                                                                                                    |                         |                           |                      |         |         | ☆    | 7ォロ−L<br>ጸ4) | っていませ<br>、のメンバ | ±ん<br>(− |
| 検索 + 新規 ∨ ↑ アップロー                                                                                                    | -ド 🗸 🖉 クイック編集           | 🛿 귾 同期 📲 Excel にエク        | スポート 🌣 PowerApps 〜 🏸 | 自動化 ~ … | ≓ すべてのド | キュメン | r<br>⊢ ∨     | 0              | 2        |
| 月曜Other                                                                                                    |                         |                           |                      |         |         |      |              |                |          |
| □ 名前 >>                                                                                                    | 更新日時 ~                  | 更新者 > + 5                 | 列の追加~                |         |         |      |              |                | - 1      |
| 2020オンライン授業FD                                                                                                    | 4月10日                   | 林正樹                       |                      |         |         |      |              |                | - 1      |
| 늘 81113206ノブブリック研究プロジェクト I                                                                                                    | 4月10日                   | O365作業用管理者アカウ             |                      |         |         |      |              |                | - 1      |
| 늘 81113207_パブリック研究プロジェクト I                                                                                                    | 4月10日                   | O365作業用管理者アカウ             |                      |         |         |      |              |                |          |
| 늘 81113216_パブリック研究プロジェクト I                                                                                                    | 4月10日                   | O365作業用管理者アカウ             |                      |         |         |      |              |                |          |
| 🔵 🎦 81115306」、プリック研究プロ 🖻 :                                                                                                    | 4月10日                   | O365作業用管理者アカウ             |                      |         |         |      |              |                |          |
| 📒 81115307_パブリック研究プロジェクトIII                                                                                                    | 4月10日                   | O365作業用管理者アカウ             |                      |         |         |      |              |                |          |
| 📒 81115309Jパブリック研究プロジェクトIII                                                                                                    | 4月10日                   | O365作業用管理者アカウ             |                      |         |         |      |              |                |          |
| 81115316_パブリック研究プロジェクトⅢ…                                                                                                    | 4月10日                   | O365作業用管理者アカウ             |                      |         |         |      |              |                |          |
| 📒 81117406_パブリック研究プロジェクトV                                                                                                    | 4月10日                   | O365作業用管理者アカウ             |                      |         |         |      |              |                |          |
| ▶ 81117407_パブリック研究プロジェクトV…                                                                                                    | 4月10日                   | O365作業用管理者アカウ             |                      |         |         |      |              |                |          |
| 📜 81117409_パブリック研究プロジェクトV                                                                                                    | 4月10日                   | O365作業用管理者アカウ             |                      |         |         |      |              |                |          |
|                                                                                                    |                         |                           |                      |         |         |      |              |                | ~        |

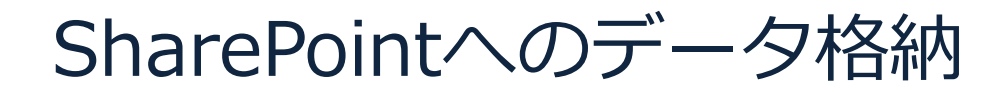

見つかる、きみのなかの無限大。

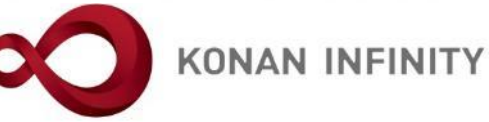

### ⑤「アップロード」をクリックし、ファイルを選択

| 日 ④ Microsoft Office ホーム   日 2020前期 - 2                                                                   | 020オンライ: × + ~ | /                                |                                |                      | -               |                | ×        |
|----------------------------------------------------------------------------------------------------|----------------|----------------------------------|--------------------------------|----------------------|-----------------|----------------|----------|
| $\leftarrow$ $\rightarrow$ $\circlearrowright$ $\widehat{\omega}$ $\triangle$ https://konan365.sharepoint |                | netc/Forms/AllItems.aspx?viewid= | =78c70022%2D2d11%2D4295%2Db1d6 | %2Dddcb884a3b64& 🛄 📩 | r≞ L            | ß              |          |
| ::: SharePoint                                                                                            |                |                                  |                                | 4                    | ۵ ۵             | ?              | Q        |
| 2020前期<br>パブリックグループ                                                                                       |                |                                  |                                |                      | ל ⊅דם–נ<br>84 א | ,ていませ<br>、のメンバ | ±ん<br>(− |
|                                                                                                    | ド 🗸 🖉 クイック編集   | ビ 共有 💿 リンクをコピー                   | ③ 同期 → ダウンロード …                | ᆕ すべてのドキュン           | マント マ           | 0              | 2        |
| ファイル<br>月曜Other > 2020オンラインゼ フォルダー<br>テンプレート                                                              |                |                                  | 「アップロード<br>ファイルを               | 」をクリック<br>選択します。     | し、              |                | ^        |
| □ 名前 〜                                                                                                    | 更新日時 ~         | 更新者 > + 列の追                      | חמל 🗸                          |                      |                 |                |          |
| 🔒 オンライン授業に関するQ&A (MyKONAN                                                                                 | 4月10日          | 林正樹                              |                                |                      |                 |                |          |
| 👌 オンライン授業に関するQ&A(Office365                                                                                | 4月10日          | 林正樹                              |                                |                      |                 |                |          |
| 🔒 オンライン授業に関するQ&A (PowerPoint                                                                              | 4月10日          | 林正樹                              |                                |                      |                 |                |          |
| 🔒 オンライン授業に関するQ&A(Zoom関係…                                                                                  | 4月10日          | 林正樹                              |                                |                      |                 |                |          |
| 🔒 オンライン授業に関するQ&A(その他).pdf                                                                                 | 4月10日          | 林正樹                              |                                |                      |                 |                |          |
|                                                                                                    | 4月10日          | 林正樹                              |                                |                      |                 |                |          |
| 🔒 オンライン授業のためのTips集の補足とQ                                                                                   | 4月10日          | 林正樹                              |                                |                      |                 |                |          |
| 🔒 オンライン授業のための教材作成Tips_vol1                                                                                | 4月10日          | 林 正樹                             |                                |                      |                 |                |          |
| 🔒 オンライン授業のための教材作成Tips_vol2                                                                                | 4月10日          | 林 正樹                             |                                |                      |                 |                |          |
| 👵 オンライン授業のための教材作成Tips_vol3                                                                                | 4月10日          | 林 正樹                             |                                |                      |                 |                |          |
| 🔒 オンライン授業のための教材作成Tips_vol3                                                                                | 4月10日          | 林 正樹                             |                                |                      |                 |                |          |
|                                                                                                    | 5 日前           | 林 正樹                             |                                |                      |                 |                | ~        |

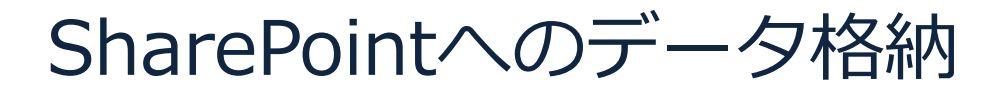

見つかる、きみのなかの無限大。

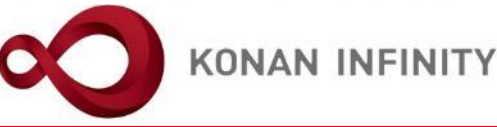

### ⑥ファイルを選択し、ドキュメントへアップロードする

| 開く                                                                |                                                        |              |                  |         |           |                                        | ×   |            |          |      |         | —        |      | $\times$ |
|-------------------------------------------------------------------|--------------------------------------------------------|--------------|------------------|---------|-----------|----------------------------------------|-----|------------|----------|------|---------|----------|------|----------|
| $\leftarrow$ $\rightarrow$ $\checkmark$ $\uparrow$ $\square$ > PC | » デスクトップ » 20200331_オンライン授業のためのT                       | ïps集 → 情報発信用 | PDF              | ٽ ~     | 情報発信月     | 月PDFの検索                                | Q   | 0ddcb884a3 | b648 🛄   | ☆    | ∿≡      | h        | Ŀ    |          |
| 整理 ▼ 新しいフォルダー                                                     |                                                        |              |                  |         |           |                                        |     |            |          | \$   | Q       | ø        | ?    | 0        |
| 🚆 ドキュメント 🛛 🖈 🔦                                                    | 名前 ^                                                   |              | 更新日時             | 種類      |           | サイズ                                    |     |            |          |      |         | Ĩ        | ·    | ¥.       |
| 📰 ピクチャ 🛛 🖈                                                        | ▶ オンライン授業に関するO&A (MyKONAN関係                            | د<br>۱) ndf  | 2020/04/10 20:41 | Adobe A | crobat D. | 483 KB                                 |     |            |          |      | ~ 7-1   |          |      |          |
| 20200331_オンライ                                                     | <ul> <li>A オンライン授業に関するO&amp;A (Office365関係)</li> </ul> |              | 2020/04/10 20:42 | Adobe A | crobat D  | 426 KB                                 |     |            |          |      | M 271   | 1-00     |      | λ        |
| 20200331-0421 7                                                   | A オンライン授業に関するQ&A (PowerPoint関係)                        | 系).pdf       | 2020/04/10 20:42 | Adobe A | crobat D  | 363 KB                                 |     |            |          |      | ۶       | く4 人の    | シメンバ | _        |
| <br>. 引用資料                                                        | A オンライン授業に関するQ&A (Zoom関係)。p                            | df           | 2020/04/10 20:42 | Adobe A | crobat D  | 433 KB                                 |     |            |          |      |         |          |      |          |
|                                                                   | A オンライン授業に関するQ&A (その他).pdf                             |              | 2020/04/10 20:43 | Adobe A | crobat D  | 639 KB                                 |     | =          | オベアの     | ドキュッ | Ch-V    | $\nabla$ | Û    | 2        |
|                                                                   | ▲ オンライン授業に関するQ&A (著作権関係)」                              | pdf          | 2020/04/10 20:43 | Adobe A | crobat D  | 410 KB                                 |     | _          | 91 ( 20) | 1942 | - 1 - C |          | Ŭ    | *        |
| lene One Drive                                                    |                                                        | df           | 2020/04/10 21:45 | Adobe A | crobat D  | 134 KB                                 |     |            |          |      |         |          |      | ^        |
| DC                                                                |                                                        | df           | 2020/04/09 17:04 | Adobe A | crobat D  | 679 KB                                 |     |            |          |      |         |          |      |          |
|                                                                   | 👃 オンライン授業のための教材作成Tips_vol1.pdf                         |              | 2020/03/27 11:11 | Adobe A | crobat D  | 736 KB                                 |     |            |          |      |         |          |      |          |
| > 30 7 79191                                                      | 🔒 オンライン授業のための教材作成Tips_vol2.pdf                         |              | 2020/03/31 9:25  | Adobe A | crobat D  | 1,893 KB                               |     |            |          |      |         |          |      |          |
| > 🖊 ダウンロード                                                        | 👃 オンライン授業のための教材作成Tips_vol3.pdf                         |              | 2020/03/31 9:26  | Adobe A | crobat D  | 1,648 KB                               |     |            |          |      |         |          |      |          |
| > 📃 デスクトップ                                                        | 👃 オンライン授業のための教材作成Tips_vol3_コー                          | ス管理追加部分.pdf  | 2020/04/10 21:24 | Adobe A | crobat D  | 418 KB                                 |     |            |          |      |         |          |      |          |
| > 🔮 ドキュメント                                                        | トレンション・ション・ション・ション・ション・ション・ション・ション・ション・ション             | _総論·設定20200  | 2020/04/17 0:37  | Adobe A | crobat D  | 2,238 KB                               |     |            |          |      |         |          |      |          |
| > 📰 ピクチャ                                                          | 🔒 オンライン授業のための教材作成Tips_Zoom_2                           | _サインアップ20200 | 2020/04/17 0:37  | Adobe A | crobat D  | 1,743 KB                               |     |            |          |      |         |          |      |          |
| > 🙀 ビデオ 🗸 🗸                                                       | 👃 オンライン授業のための教材作成Tips_Zoom_3                           | _授業のスケジューリ   | 2020/04/17 0:38  | Adobe A | crobat D  | 1,175 KB                               |     |            |          |      |         |          |      | - 1      |
| ファイル                                                              | \$(N).                                                 |              |                  |         | すべてのフィ    | z   _ (*)                              | ~   |            |          |      |         |          |      | - 1      |
| 27 172                                                            | HUM                                                    |              |                  | · ·     | 5.40077   |                                        |     |            |          |      |         |          |      | - 1      |
|                                                                   |                                                        |              |                  |         | 開く(C      | )) =================================== | ンセル |            |          |      |         |          |      |          |
| 🔒 オンライン                                                           | ン授業に関するQ&A(その他).pdf 4月10日                              | 林            | 正樹               |         |           |                                        |     |            |          |      |         |          |      |          |
| 🔒 オンライン                                                           | ン授業に関するQ&A(著作権関係… 4月10日                                | 林            | 正樹               |         |           |                                        |     |            |          |      |         |          |      |          |
| 🔒 オンライン                                                           | ン授業のためのTips集の補足とQ 4月10日                                | 林            | 正樹               |         |           |                                        |     |            |          |      |         |          |      |          |
|                                                                   |                                                        | ++           | 正胡               |         |           |                                        |     |            |          |      |         |          |      | 1        |
|                                                                   | 2投業の/このの発材作成11ps_Vol1 4月10日                            | 4T-          | 12:04            |         |           |                                        |     |            |          |      |         |          |      |          |
| 🔒 オンライン                                                           | ン授業のための教材作成Tips_vol2 4月10日                             | 林            | 正樹               |         |           |                                        |     |            |          |      |         |          |      |          |
| 🔓 オンライン                                                           | ン授業のための教材作成Tips_vol3 4月10日                             | 林            | 正樹               |         |           |                                        |     |            |          |      |         |          |      |          |
| 🔒 オンライン                                                           | ン授業のための教材作成Tips_vol3 4月10日                             | 林            | 正樹               |         |           |                                        |     |            |          |      |         |          |      |          |
|                                                                   |                                                        | ++           | 工材               |         |           |                                        |     |            |          |      |         |          |      | ~        |

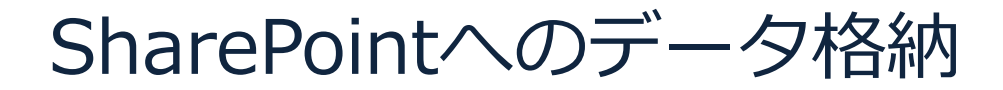

見つかる、きみのなかの無限大。

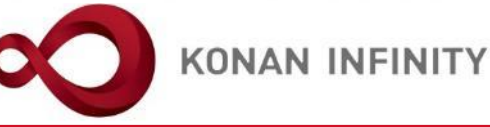

### ⑦アップロードがされていることを確認

| ₽ €          | 🧿 м      | icrosoft Office ホーム         | ] 2020前期 - 20    | 20オンライン× + 、          | /            |                      |             |              |               |              |      | -            |                | ×        |
|--------------|----------|-----------------------------|------------------|-----------------------|--------------|----------------------|-------------|--------------|---------------|--------------|------|--------------|----------------|----------|
| $\leftarrow$ | ) O      | 命 A https://konar           | 1365.sharepoint. | com/sites/2020-1st/Mo | netc/Forms/A | AllItems.aspx?viewid | =78c70022%2 | D2d11%2D4295 | %2Db1d6%2Dddc | b884a3b648 🛄 | ☆    | 1⁄≡ 1⁄       | l e            |          |
| III SP       | harePoi  | nt                          |                  |                       |              |                      |             |              |               |              | 5    | ۵ ۵          | ?              | Q        |
| 22           | 2        | 2020 <b>前期</b><br>(ブリックグループ |                  |                       |              |                      |             |              |               |              | *    | 7≠□−<br>8 4. | していまt<br>人のメンバ | ±ん<br>(− |
| ₽ 検索         |          | + 新規 >                      | ↑ アップロート         | ミ 🗸 🖉 クイック編集          | ☑ 共有 ○       | ◎ リンクをコピー            | 36 同期 ⊻     | ダウンロード       |               | ≕ すべてのドキ     | テュメン | ۲ × ۲        | 7 ()           | 2        |
| 月曜           | Other    | · > 2020オンライン授              | 業FD              |                       |              |                      |             |              |               |              |      |              |                |          |
|              |          | 名前 ~                        |                  | 更新日時 ~                | 更新者 ∨        | + 列の通                | ≜加 ~        |              |               |              |      |              |                | - 1      |
|              |          | オンライン授業に関するQ&A              | (MyKONAN         | 4月10日                 | 林正樹          |                      |             |              |               |              |      |              |                | - 1      |
|              | <b>D</b> | オンライン授業に関するQ&A              | (Office365       | 4月10日                 | 林正樹          |                      |             |              |               |              |      |              |                | - 1      |
| 0            |          | オンライン授業に関するQ&A.             | . <i>Ŀ</i> :     | 4月10日                 | 林正樹          |                      |             |              |               |              |      |              |                | - 1      |
|              | -        | オンライン授業に関するQ&A              | (Zoom関係…         | 4月10日                 | 林正樹          |                      |             |              |               |              |      |              |                | - 1      |
|              |          | オンライン授業に関するQ&A              | (その他) .pdf       | 4月10日                 | 林正樹          |                      |             |              |               |              |      |              |                | - 1      |
|              | <b>-</b> | オンライン授業に関するQ&A              | (著作権関係…          | 4月10日                 | 林正樹          |                      |             |              |               |              |      |              |                |          |
|              |          | オンライン授業のためのTips集            | 『の補足とQ           | 4月10日                 | 林 正樹         |                      |             |              |               |              |      |              |                |          |
|              |          | オンライン授業のための教材               | 乍成Tips_vol1      | 4月10日                 | 林正樹          |                      |             |              |               |              |      |              |                |          |
|              | a        | オンライン授業のための教材               | 乍成Tips_vol2      | 4月10日                 | 林正樹          |                      |             |              |               |              |      |              |                |          |
|              | a        | オンライン授業のための教材               | 乍成Tips_vol3      | 4月10日                 | 林正樹          |                      |             |              |               |              |      |              |                |          |
|              |          | オンライン授業のための教材               | 乍成Tips_vol3      | 4月10日                 | 林正樹          |                      |             |              |               |              |      |              |                |          |
|              |          | - + ^                       | Etting 700       | 5.只前                  | 井 正均         |                      |             |              |               |              |      |              |                | ~        |

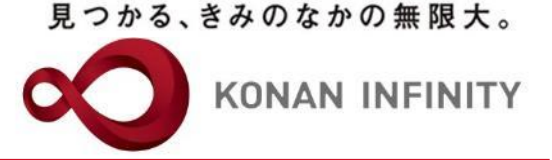

# 各種ご相談等は 教育学習支援センターまで お寄せください

### Mail:lucks@adm.konan-u.ac.jp <u>Tel:078-386-4312</u>(内線:5851)